# How to Request a Roommate and Add to Roommate Groups

DIVISION OF STUDENT ENROLLMENT, ENGAGEMENT, AND SUCCESS RESIDENCE LIFE

### Roommate Groups FAQ's

- Students who are looking to reside on their own in a single room or would like a roommate and/or suitemates(if applicable) randomly assigned to them, <u>do not need to create or join a roommate group</u>.
- Students looking to reside with a particular roommate and/or suitemates(if applicable), or would like to search for a roommate and/or suitemates based on student profiles will need to create or join a roommate group.

### Roommate Groups FAQ's

- Students must be members of the same Classification(i.e. a First Year student cannot reside with a Graduate student).
- Only students who have a completed housing application, and do not already have a housing assignment can be added to a group.
- Students will only see other students of the same biological sex.
- In order for student to be searchable, they <u>MUST</u> have the "Display in Roommate Search Results" on the Roommate Matching Questionnaire page of the housing application CHECKED. Students who uncheck this box will not be found.

| 🕑 Home page         | Roommate Matching Questionnaire                                                                                                    | Cleanliness Preference:                                                                         |
|---------------------|----------------------------------------------------------------------------------------------------|-------------------------------------------------------------------------------------------------|
| Personal Details    | This is your Standard Profile. Use this page to setup your profile types which will be used for<br>matching with a potential roommate. | (Please Select) ~                                                                               |
| Living Learning     | Roommate Search Screen Name                                                                                                    | I am open to residing with a transgender or gender non-conforming roommate or suitemate:        |
| Communities (LLC's) |                                                                                                    | (Please Select) ~                                                                               |
| Room Preferences    | Additional Preferences                                                                                                    | I prefer to go to bed:                                                                          |
| Roommate Matching   | Floor Environment Preference:                                                                                                    | (Please Select)                                                                                 |
| Questionnaire       | (Please Select) ~                                                                                                    |                                                                                                 |
| Roommate Selection  | Floor Level Preference:                                                                                                    | Please feel free to provide any additional information that would assist us in making your room |
| Housing Contract    | (Please Select) ~                                                                                                    | assignment. Items to consider include leisure activities, living habits.                        |
| Homesteading        | LLC Priority:                                                                                                    | <empty></empty>                                                                                 |
| Room Selection      | (Please Select) ~                                                                                                    |                                                                                                 |
| Application Summary |                                                                                                    | Display in Roommate Search results                                                              |
|                     | Room Questionnaire                                                                                                    |                                                                                                 |

## Search for a Roommate Options

To search for a roommate and/or suitemates (if applicable), students can choose one of two possible options on their housing application.

- 1. Search for Roommates by Details(**MUST have the student's Hofstra ID#**)
- 2. Search for Roommates by Roommate Profiles(prospective roommates that appear, will be based off of their Roommate Matching Questionnaire on the Housing Application).

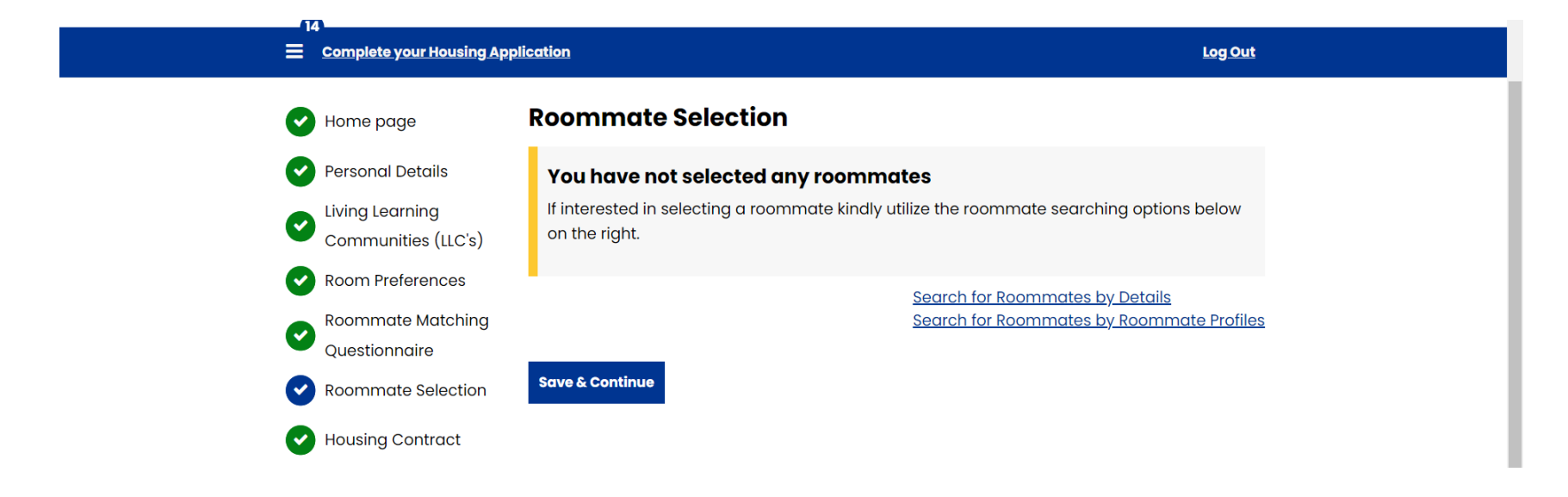

## Search For Roommates By Detail

- The "Search for Roommates by Detail" option is the option to use if a student already has a prospective roommate/suitemates(if applicable)they would like to live with.
- Students will need the Hofstra ID# of the roommates/suitemates(if applicable) in order for a successful search.
- Enter the prospective roommate/suitemates Hofstra ID# and click the "Search" button. Once the "Search" button is clicked, the prospective roommate/suitemates name will be displayed and students will have the ability:
  - Send Roommate Request
  - Send a message
  - View Profile
- Students can choose to send potential roommate/suitemates a "Message" or send them a "Roommate Request" or "View Profile". If a student chooses to send a "Message", this option will send the student a message to their Housing Application Portal and their Hofstra Pride email address.

| E Complete your Housing Application Log Out |                                                                           |  | ? <sup>9</sup>   🖋 Edit Portal   📤 👻   🎋   |                    |                          |                    |
|---------------------------------------------|---------------------------------------------------------------------------|--|--------------------------------------------|--------------------|--------------------------|--------------------|
|                                             |                                                                           |  |                                            |                    |                          | Stop Impersonating |
| 🕑 Home page                                 | Roommate Search By Details                                                |  | Student Number:                            |                    |                          |                    |
| Personal Details                            | Student Number:                                                           |  | 09876                                      |                    |                          |                    |
| Living Learning                             | 666666                                                                    |  | Exclude results that cannot be ac          | dded or joined     |                          |                    |
| Communities (LLC's)                         |                                                                           |  | Roommate Management Page                   | Search for Roommat | es by Roommate Profiles  |                    |
| Room Preferences                            | Exclude results that cannot be added or joined                            |  |                                            |                    |                          |                    |
| Roommate Matching                           | Roommate Management Page Search Search for Roommates by Roommate Profiles |  | ** ,.chrissya.mcglyn*****                  |                    | Send Roommate<br>Request |                    |
| Questionnaire                               | Search                                                                    |  | Classification: First Year<br>Gender: Male | 0% Match           |                          |                    |
| Roommate Selection                          |                                                                           |  | Description:                               |                    | Send Message             |                    |
| •                                           |                                                                           |  | Major:                                     |                    | View Profile             |                    |

#### Roommate Matching Questionnaire

- This is a students standard profile. Students will use this page to setup their profile types which will be used for matching with a potential roommate and/or suitemate. **Completing this page is extremely important if they are looking to be paired with a random roommate/suitemate.**
- Students should ensure they complete each prompt to increase the chances of a good match.

| = | Complete your Housing App              | lication                                                                                                    | Log Out                                                        |  |  |
|---|----------------------------------------|----------------------------------------------------------------------------------------------------|----------------------------------------------------------------|--|--|
| C | Home page                              | <b>Roommate Matching Quest</b><br>This is your Standard Profile. Use this page to<br>matching with a potential commute | tionnaire<br>o setup your profile types which will be used for |  |  |
| C | Living Learning<br>Communities (LLC's) | Roommate Search Screen Name                                                                                            |                                                                |  |  |
| C | Room Preferences                       | Additional Preferences                                                                                                 |                                                                |  |  |
|   | Questionnaire                          | Floor Environment Preference:                                                                                          |                                                                |  |  |
|   | Roommate Selection                     | Floor Level Preference:                                                                                                |                                                                |  |  |
| Č | Homesteading                           | Prefer Lower Floor (e.g. 1–6) ~                                                                                        |                                                                |  |  |
| • | Homesteading Pull In                   | LLC Priority:           No- My priority is to live with         ~                                                      |                                                                |  |  |
| • | Application Summary                    |                                                                                                    |                                                                |  |  |
|   |                                        | Room Questionnaire                                                                                                    |                                                                |  |  |
|   |                                        | Study Habits:                                                                                                    |                                                                |  |  |

## Search By Profile

- Students can search for roommate/suitemates(if applicable) by setting a parameter from the roommate matching questionnaire to consider potential roommates and/or suitemates(if applicable). "Some common search options include, 'Cleanliness, bed time preference, and study habits"
- Once a parameter is set, potential matches will show up by clicking on the "Search" button. The system will automatically calculate the students percentage match with other students.
- Students can choose to send the potential roommate a "Message", send them a "Roommate Request " or "View Profile". If a student chooses to send a "Message", this option will send the student a message their Housing Application Portal and their Hofstra Pride email address.

| Complete your Housing                                                                    | Application                                                                          | Log Out                                                   |   |                                                                                        |                 | ?                        | 👂 Edit Portal 📋 📥 🔻 🛛 井 |
|------------------------------------------------------------------------------------------|--------------------------------------------------------------------------------------|-----------------------------------------------------------|---|----------------------------------------------------------------------------------------|-----------------|--------------------------|-------------------------|
| Home page                                                                                | Roommate Search By Pro                                                               | ofiles                                                    |   |                                                                                        |                 |                          | Stop Impersonating      |
| Personal Details     Living Learning                                                     | Additional Preferences<br>Floor Level Preference:                                    |                                                           |   | Student Number:<br>09876                                                               |                 |                          |                         |
| Communities (LLC's)                                                                      | LLC Priority:                                                                        |                                                           | J | <ul> <li>Exclude results that cannot be a</li> <li>Roommate Management Page</li> </ul> | added or joined | es by Roommate Profiles  |                         |
| <ul> <li>Roommate Matching</li> <li>Questionnaire</li> <li>Roommate Selection</li> </ul> | Any ~                                                                                |                                                           |   |                                                                                        |                 | Send Roommate<br>Request |                         |
| Housing Contract                                                                         | Any ~                                                                                |                                                           |   | Classification: First Year<br>Gender: Male<br>Description:                             | 0% Match        | Send Message             |                         |
| Homesteading First Year Assignments                                                      | Cleanliness Preference:                                                              |                                                           |   | Major:                                                                                 |                 | View Profile             |                         |
| Application Summarv                                                                      | Lam open to residing with a transgende<br>ide results that cannot be added or joined | ar or candar non-conforming roommate or suitamet <u>s</u> |   |                                                                                        |                 |                          |                         |
| Roommate                                                                                 | e Management Page Search                                                             | nates by Details                                          |   |                                                                                        |                 |                          |                         |

## Adding a Roommate to a Roommate Group

- After students communicated and confirmed a potential roommate/suitemate(if applicable) group, students MUST select a "GROUP LEADER". (Please note, if there is more than one "GROUP LEADER", the both "GROUP LEADERS" will not be able to find each other when they search for one another. <u>When this happens, one of the Group Leaders will need to delete their group.</u>
- Once a "GROUP LEADER" is decided, the "Group Leader" will send EACH student in the potential roommate/suitemate(if applicable) group a "Roommate Request".
- The Group Leader will click on "Send Roommate Request" to begin the invitation process.
- Once a request is sent, students will see the name of their potential roommate/suitemate(if applicable) listed under "Outgoing Requests". The intended roommate/suitemate(if applicable) will receive an email notifying them of this request. Click the "Save and Continue" button.

|                                                 | ? 🧨 Edit Portal   🚢 🔻             | Home page               | Roommate Selection                                |                                                                                     |
|-------------------------------------------------|-----------------------------------|-------------------------|---------------------------------------------------|-------------------------------------------------------------------------------------|
|                                                 | Stop Imperso                      | nating Personal Details | Delete Group                                      | <u>Search for Roommates by Details</u><br>Search for Roommates by Roommate Profiles |
| Student Number:                                 |                                   | Living Learning         |                                                   |                                                                                     |
| 09876                                           |                                   | Communities (LLC's)     | ** (Group Leader)**<br>Classification: Continuina |                                                                                     |
|                                                 |                                   | Room Preferences        | Gender: Male                                      | View Profile                                                                        |
| Evolute results that cannot be added or joined  |                                   | Roommate Matching       | Description: Major: {Roommate.major}              |                                                                                     |
|                                                 |                                   | Questionnaire           |                                                   |                                                                                     |
| Roommate Management Page Search Search for Room | <u>mates by Roommate Profiles</u> | Roommate Selection      | Outgoing Requests                                 |                                                                                     |
|                                                 |                                   | Housing Contract        |                                                   |                                                                                     |
| ** ,.chrissya.mcglyn*****                       | Send Roommate                     | Upmostording            | Age: Unknown                                      |                                                                                     |
| Classification: First Year                      | Request                           | Homestedding            | Gender: Male                                      | Cancel                                                                              |
| Gender: Male 0% Match                           | Sand Massaga                      | Room Selection          | Description:                                      |                                                                                     |
| Description:                                    | senu messuge                      |                         | Expiry Date: 11/9/2023 11:34                      |                                                                                     |
| Major:                                          | View Profile                      |                         |                                                   |                                                                                     |
|                                                 |                                   |                         |                                                   |                                                                                     |

## Confirming Roommate Group

- The requested roommate/suitemate(if applicable) will receive an email to their Hofstra Pride account and a portal message notifying them that someone has requested them to join their group.
- The requested roommate/suitemate(if applicable) will need to return to their housing application on their portal, click on the "Roommate Selection" tab and check for "incoming Request(s)".
- They will have the ability to "accept" or "decline" the request. If a student "accepts" the request, they have joined the group.

| lser                          |                                                             | , 2 <sup>6</sup>     | 👂 Edit Portal 🛛 📥 🤝 🕇 🕇 | Home page                               | <b>Roommate Selection</b>                                                              |                                                                     |  |
|-------------------------------|-------------------------------------------------------------|----------------------|-------------------------|-----------------------------------------|----------------------------------------------------------------------------------------|---------------------------------------------------------------------|--|
| Messaging Page                |                                                             |                      |                         | Baraangi Dataila                        |                                                                                        |                                                                     |  |
| Compose Message               | Portal Email: requested you to join their<br>Roommate Group |                      | Personal Details        | You have not selected any roommates     |                                                                                        |                                                                     |  |
| <b>Existing Conversations</b> |                                                             |                      |                         | Living Learning                         | If interested in selecting a roommate kindly utilize the roommate searching options be |                                                                     |  |
| StarRez Portal 14:38          | -<br>StarRez Portal to                                      | 2/27/2023 2:28:39 PM |                         | <ul> <li>Communities (LLC's)</li> </ul> | on the right.                                                                          |                                                                     |  |
| StarRez Portal 14:28          | Ме                                                          | r 🔁 💉                |                         | Room Preferences                        |                                                                                        |                                                                     |  |
| StarRez Portal 14:28          |                                                             |                      |                         | Roommate Matching                       |                                                                                        | Search for Roommates by Details<br>Search for Roommates by Roommate |  |
| StarRez Portal 14:24          | has requested you to join 1e28d40169 Group                  | ×                    |                         |                                         | Incoming Requests                                                                      |                                                                     |  |
| StarRez Portal 14:22          |                                                             |                      |                         |                                         |                                                                                        |                                                                     |  |
| StarRez Portal 09:11          | StarRez Portal to<br>Me                                     | 2/27/2023 2:25:30 PM |                         | Roommate Selection                      |                                                                                        |                                                                     |  |
| StarRez Portal 2/26/2023      |                                                             |                      |                         | Housing Contract                        | 0378670169                                                                             | Accept                                                              |  |
| StarRez Portal 2/26/2023      | has requested you to join be92410169 Group                  | A                    |                         | 5                                       | Leader:                                                                                | Decline                                                             |  |
| StarRez Portal 2/26/2023      |                                                             | ¥                    |                         | Homesteading                            | Expiry Date: 3/6/2023 14:44                                                            |                                                                     |  |
| StarRez Portal 2/25/2023      |                                                             |                      |                         |                                         |                                                                                        |                                                                     |  |
|                               |                                                             |                      |                         | BIANK                                   |                                                                                        |                                                                     |  |
| Previo Next                   |                                                             |                      |                         |                                         |                                                                                        |                                                                     |  |
|                               |                                                             |                      | •                       |                                         | Save & Continue                                                                        |                                                                     |  |

#### **Roommate Selection**

• Once a group member has joined, they will be listed as a member of a group.

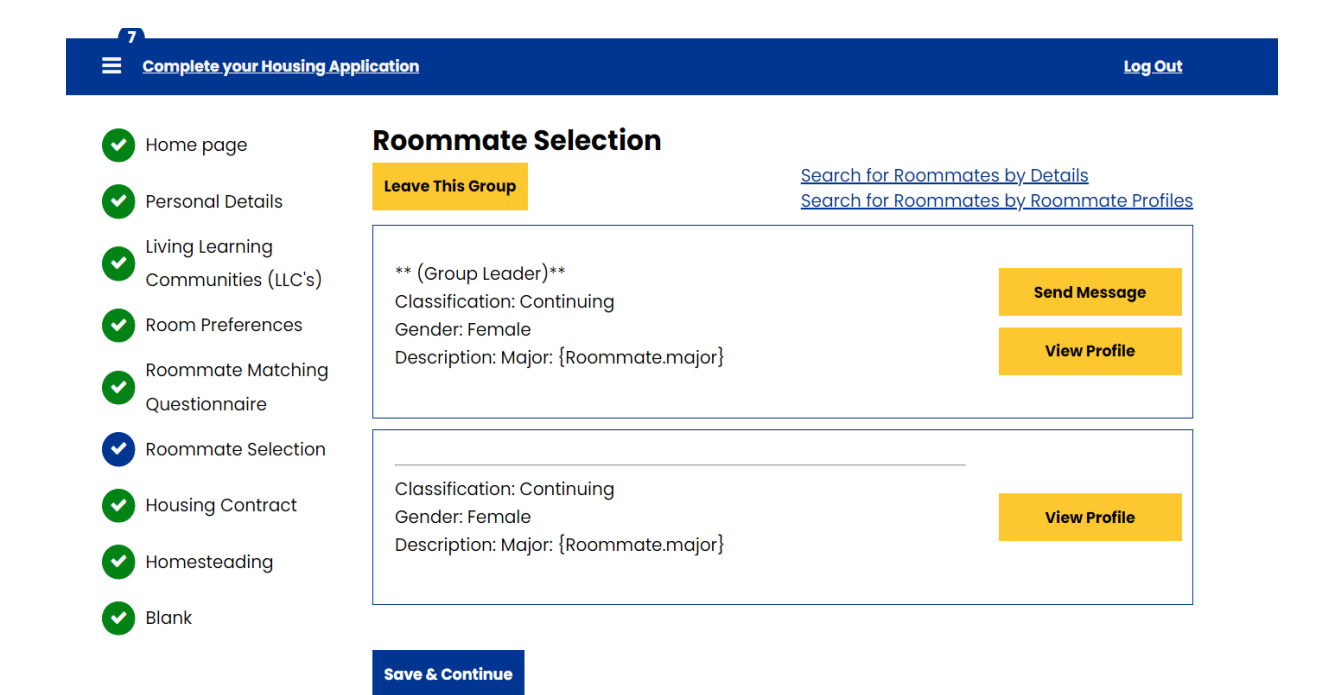